お客さま各位

### ハードウェアトークンの有効期限到来に伴う切替操作のお願い

日頃より、インターネットバンキングをご利用いただき誠にありがとうございます。

今般、インターネットバンキングのハードウェアトークン(以下トークン)の有効期限が到来す るお客さまにつきまして、下記のとおり切替操作をお願い申し上げます。

記

1. 切替操作が必要となるトークン

現在ご利用いただいているトークンの裏面に記載の有効期限が「<u>04/30/23</u>」となっているもの が切替対象のトークンです。

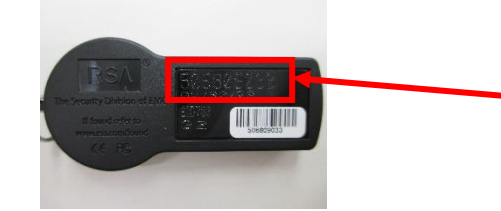

下段 トークンの有効期限 月/日/年(西 暦の下2桁)「04/30/23」となっているも のが切替操作が必要なトークンです。

2. 新しいハードウェアトークンと切替操作について

2023 年 3 月中 切替対象のハードウェアトークンを お持ちのご契約者さまへ、当組合か ら手順書と新しいハードウェアトー クンをお送りいたします。

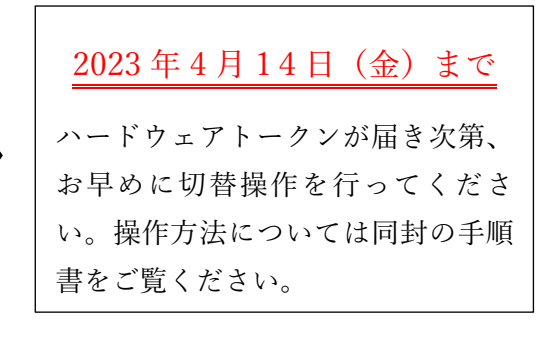

※有効期限経過後も引き続き埼玉信用組合インターネットバンキングをご利用頂くには、 トークンの切替操作を行って頂く必要があります。トークンの切替操作を行って頂くまで、埼玉信用組合インターネットバンキングをご利用になれません。

3. 切替後の古いハードウェアトークンについて

切替が完了したら、自治体の基準に従って廃棄してください。

なお、失効登録済みのハードウェアトークンはワンタイムパスワードが表示されていても再 利用できない仕様となっており、セキュリティ上問題はありません。

※複数のユーザでひとつのハードウェアトークンを共有している場合は、その全てのユーザで登録操作を行っていただく必要があります。

※廃棄の前に裏面の有効期限が「04/30/23」であることをご確認ください。

※ハードウェアトークンにはリチウム金属電池が内蔵されております。無理に分解しないでください。

以 上

ご不明な点がございましたら当組合窓口へお問い合わせください。

埼玉信用組合

# 埼玉信用組合インターネットバンキング ハードウェアトークン切替操作について

### 【重要】

本書面をお受け取り次第、

お早めに切替操作を行ってください

<ご注意ください>

- ・ハードウェアトークンに表示されている有効期限に関わらず、2023年4月14日(金) までには、切替操作をお願いいたします。
- ・現在ご利用いただいているトークン裏面に記載の有効期限が「04/30/23」となって いるものが切替対象のハードウェアトークンです。
- ・有効期限経過後も引き続き埼玉信用組合インターネットバンキングをご利用頂くには、トークンの切替操作を行って頂く必要があります。
- トークンの切替操作を行って頂くまで、埼玉信用組合インターネットバンキングをご利用に なれません。

※複数ユーザでご利用の場合、同様の手順で操作して頂くことでハードウェアトークンを切り替える ことができます。

## 埼玉信用組合

2023年3月

#### <操作の前にご確認ください>

1. トークンの失効

#### 手順1 インターネットバンキングへのログイン

・電子証明書方式でお申し込みのお客様は①でログインしてください。

・ご利用の端末がMacのお客様は②でログインしてください。

| 電子証明書方式のお客様                                                          |   | ID・パスワード方式のお客様 |
|----------------------------------------------------------------------|---|----------------|
| 1 ログイン                                                               | 2 | ログインID         |
| 証明書を取得されていない方、もしくは証明書を再取<br>得される方は、「電子証明書発行」ボタンより証明書<br>の発行を行ってください。 |   | ログインパスワード      |
| 電子証明書発行                                                              |   | ログイン           |

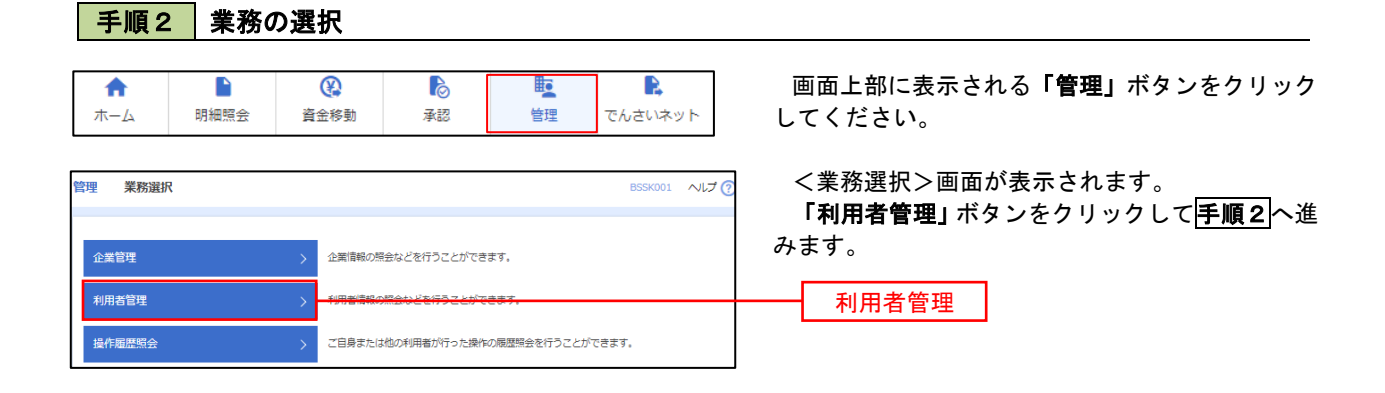

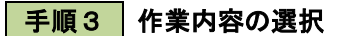

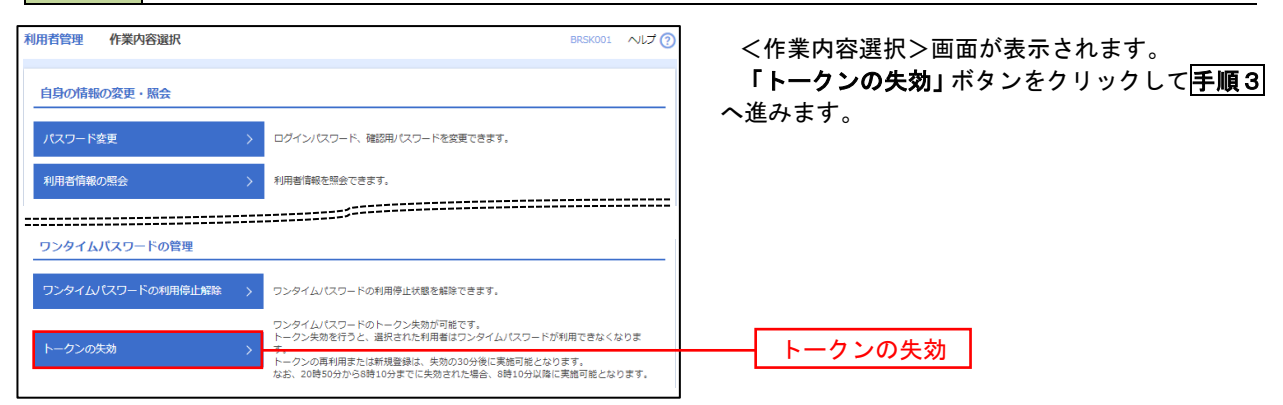

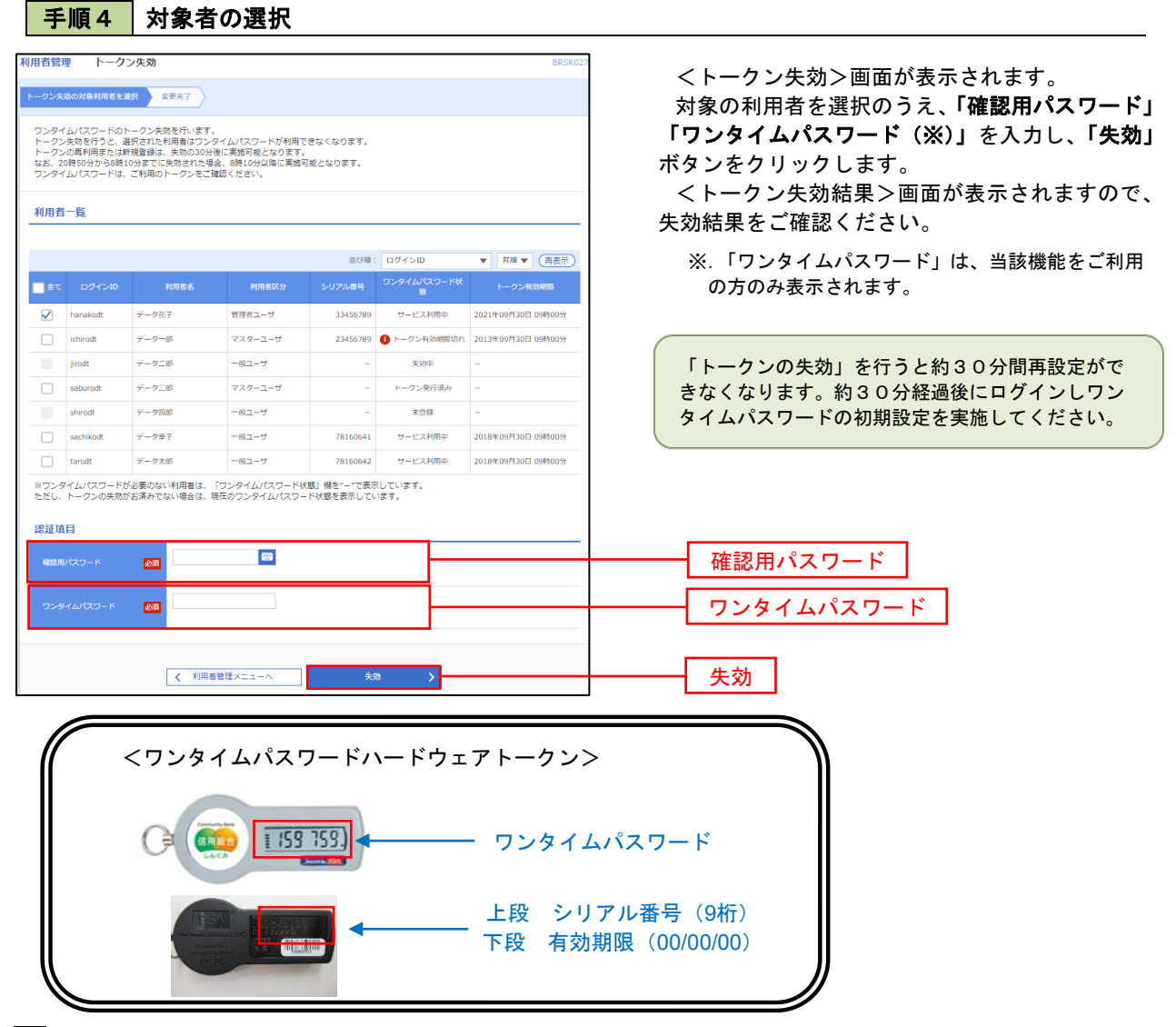

#### 2. ワンタイムパスワード利用開始登録

お手元に郵送された切替用のハードウェアトークンをご準備のうえ、以下の手順にて利用開始登録操作を行ってください。

### 手順1 ワンタイムパスワード利用開始登録

|                                                                              | ログイン時にくワンタイムパスワード利用開始     |
|------------------------------------------------------------------------------|---------------------------|
| <b>ワンタイムパスワード利用開始登録 (ハードウェアトークン)</b> BLGI020                                 | ] 登録(ハードウェアトークン)>画面が表示されま |
|                                                                              | す。<br>                    |
| ▲ セキュリティ向上のため、ワンタイム) パスラードでの総批が通知されました。<br>車筋準備としてハードウェアトークンの利用開始登録が必要となります。 | シリアル番号」(ハードウェアトークン表側に     |
| ハードウェアトークン利用間始登録                                                             | 記載されているシリアル番号) と「ワンダイムハス  |
| トークンに記載されているシリアル番号とワンタイムパスワードを入力の上、「認証確認」ボタンを押してください。                        | パスワード)を入力し、「認証確認」ボタンをクリ   |
| シリアル参考 必須 半角数字の桁以上12桁以内                                                      | ックしてください。                 |
|                                                                              | クリック後、トップページ等に遷移しワンタイ     |
|                                                                              | │ ムパスワードの利用開始登録が完了します。    |
| 2023年22 >                                                                    |                           |
|                                                                              |                           |
|                                                                              |                           |
| ハードウェアトークン利用開始登録の省略                                                          | シリアル番号                    |
| すぐに利用開始登録を行わない場合には、「トークン利用開始登録の省略」ボタンを押してください。<br>なお、次回ログイン時に改めて利用開始登録が可能です。 | ワンタイムパスワード                |
| トークン利用職協登録の者略                                                                |                           |
|                                                                              | 認証確認                      |